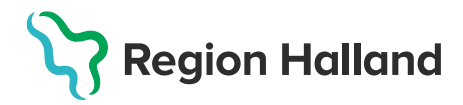

## Signera ordination

Denna guide beskriver hur man signerar en förbered ordination.

Behörig att signera ordinationer är **Sjuksköterska med ordinationsrätt** eller **Läkare**. **Läkare** kan signera andras ordinationer och **Sjuksköterska med ordinationsrätt** kan signera egna ordinationer. **Sjuksköterska** kan redigera osignerade ordinationer som hen förberett.

**1**. Logga in i MittVaccin på aktuell enhet.

2. Klicka på huvudmenyval Signera.

|  | Kunder Bokningar | Signera | Statistik | Inställningar | Svar igår | E-recept | Logga ut |
|--|------------------|---------|-----------|---------------|-----------|----------|----------|
|--|------------------|---------|-----------|---------------|-----------|----------|----------|

**4.** Klicka på **Signera ordinationer**. Man <u>måste</u> bocka ur **Visa enbart mina** för att kunna se alla förberedda ordinationer.

| Signera vaccinationer                          | Förberedda ordinationer                                                         |
|------------------------------------------------|---------------------------------------------------------------------------------|
| Signera ordinationer<br>Från vårdadministratör | Signera markerade Markera alla Visa enbart mina                                 |
|                                                | Visar 7 av 7 ordinationer                                                       |
|                                                | I denna lista kan du se osignerade ordinationer på Capio Husläkarna Kungsbacka. |
|                                                | Filtrera                                                                        |
|                                                |                                                                                 |

**3.** En lista över alla osignerade ordinationer visas. Klicka på den **ordinationen** i listan som ska signeras.

| Förberedda   | ordinationer              |                                         |               |                 |                 |                      |
|--------------|---------------------------|-----------------------------------------|---------------|-----------------|-----------------|----------------------|
| Signera      | markerade Ma              | Irkera alla                             |               |                 |                 |                      |
| Visar 7 av 7 | ordinationer              |                                         |               |                 |                 | Hämta föregående 100 |
| <b>0</b> Id  | lenna lista kan du se osi | gnerade ordinationer på Capio Husläkarn | a Kungsbacka. |                 |                 |                      |
| Filtrera     |                           |                                         |               |                 |                 |                      |
| Markera      | ¢ Datum                   | * Kund                                  | Personnummer  | Skapad av       | Ordinatör       | ¢ Vaccin ¢ Häl       |
|              | 2025-06-03                | Tolvan Tolvanson                        | 191212121212  | Sanne Johansson | Viktor Meldert  | 1 st                 |
|              | 2025-06-03                | Tolvan Tolvanson                        | 191212121212  | Sanne Johansson | Sanne Johansson | 1 st                 |
|              | 2025-05-28                | LoadTest303 Testsson                    | 201007152380  | Viktor Meldert  | Viktor Meldert  | 1 st                 |
|              | 2025-05-28                | LoadTest303 Testsson                    | 201007152380  | Viktor Meldert  | Sanne Johansson | 1 st                 |
|              | 2025-05-21                | Test Reservnummer                       | abc1234       | Viktor Meldert  | Viktor Meldert  | 1 st                 |
|              | 2025-05-21                | Test Reservnummer                       | abc1234       | Viktor Meldert  | Viktor Meldert  | 1 st                 |
|              | 2025-05-21                | Test Reservnummer                       | abc1234       | Viktor Meldert  | Sanne Johansson | 1 st                 |
|              |                           |                                         |               |                 |                 |                      |

5. När man klickat på en ordination så hamnar man i vaccinationsflödet, granska ordination och klicka sedan på **Signera ordination**.

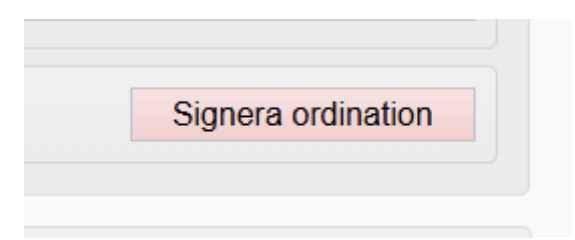

**5.** Efter man signerat ordination hamnar man på kundkortet där man kan se den signerade ordinationen under rubriken **Ordinationer**.

| Personuppgifter                |                                                                                                    |                                         |                 |                             |                   |
|--------------------------------|----------------------------------------------------------------------------------------------------|-----------------------------------------|-----------------|-----------------------------|-------------------|
| Personen är m                  | narkerad som testperson i personuppgiftstjänsten.                                                                                                    |                                         |                 |                             |                   |
| Personuppgifter hämtades       | 2025-06-03 11:25:29 via personuppgiftstjänsten.                                                                                                    |                                         |                 |                             |                   |
|                                | Tolvan Tolvanson     191212121212 (112 år)       op     Man       Image: Strategy of the strategy of the strate | Kundgrupper<br>Covid-19 - Rekommenderad |                 | 1                           |                   |
| Anteckningar H<br>Ordinationer | Historik Hälsodeklaration Sam. Journalforin                                                                                                    | •                                       |                 |                             | _                 |
| Klicka på en rad för att åte   | eruppta en ordinerad vaccination                                                                                                    |                                         |                 |                             |                   |
| Datum                          | Vaccin                                                                                                    | ÷                                       | Ordinatör ÷     | Mottagning                  | Vårdgivare        |
| 2025-06-03 11:40               | Twinrix Vuxen                                                                                                    |                                         | Sanne Johansson | Capio Husläkarna Kungsbacka | Capio Sjukvård AB |
| 2025-06-02 13:15               | Zostavax                                                                                                    |                                         | Sanne Johansson | Capio Husläkarna Vallda     | Capio Sjukvård AB |
| 2025-06-02 13:15               | Zostavax                                                                                                    |                                         | Sanne Johansson | Capio Husläkarna Vallda     | Capio Sjukvård AB |
| 2025-03-24 11:21               | Comirnaty Omicron XBB.1.5 (30 mcg/dos) fr                                                                                                    | 2 år                                    | Viktor Meldert  | Capio Husläkarna Kungsbacka | Capio Sjukvård AB |
| 2025-02-14 08:07               | Twinrix Vuxen                                                                                                    |                                         | Viktor Meldert  | Capio Husläkarna Kungsbacka | Capio Sjukvård AB |

6. Man kan också välja att signera flera ordinationer samtidigt utan att granska dem. Då markerar man de ordinationer man ska signera längst ut till vänster och klickar sedan **Signera markerade**.

| Förberedda   | ordinationer                                                                                    |                                                                                                    |                                                                                                    |                                                                                                    |                                                                                                    |
|--------------|-------------------------------------------------------------------------------------------------|----------------------------------------------------------------------------------------------------|----------------------------------------------------------------------------------------------------|----------------------------------------------------------------------------------------------------|----------------------------------------------------------------------------------------------------|
| Signera      | markerade Ma                                                                                    | arkera alla 🗌 Visa enbart mina                                                                                                    |                                                                                                    |                                                                                                    |                                                                                                    |
| Visar 7 av 7 | ordinationer                                                                                    |                                                                                                    |                                                                                                    |                                                                                                    |                                                                                                    |
| <b>0</b> 10  | enna lista kan du se osi                                                                        | ignerade ordinationer på Capio Husläkarna                                                                                                    | a Kungsbacka.                                                                                                    |                                                                                                    |                                                                                                    |
|              |                                                                                                 |                                                                                                    |                                                                                                    |                                                                                                    |                                                                                                    |
| Filtrera     |                                                                                                 |                                                                                                    |                                                                                                    |                                                                                                    |                                                                                                    |
|              |                                                                                                 |                                                                                                    |                                                                                                    |                                                                                                    |                                                                                                    |
| Markera      | ≑ Datum                                                                                         | ≑ Kund                                                                                                    | Personnummer                                                                                                    | ♦ Skapad av                                                                                                    | ≑ Ordinatör                                                                                                    |
| Markera      | Datum<br>2025-06-03                                                                             | Kund Tolvan Tolvanson                                                                                                    | <ul> <li>Personnummer</li> <li>191212121212</li> </ul>                                                                                                    | Skapad av     Sanne Johansson                                                                                                    | Ordinatör     Viktor Meldert                                                                                                    |
| Markera      | <ul> <li>◆ Datum</li> <li>2025-06-03</li> <li>2025-06-03</li> </ul>                             | Kund Tolvan Tolvanson Tolvan Tolvanson                                                                                                    | <ul> <li>Personnummer</li> <li>191212121212</li> <li>191212121212</li> </ul>                                                                               | Skapad av     Sanne Johansson     Sanne Johansson                                                                                                | Ordinatör     Viktor Meldert     Sanne Johansson                                                                                                 |
| Markera      | Datum     2025-06-03     2025-06-03     2025-05-28                                              | Kund Tolvan Tolvanson Tolvan Tolvanson Load Test303 Testsson                                                                                 | Personnummer     191212121212     191212121212     201007152380                                                                                            | Skapad av     Sanne Johansson     Sanne Johansson     Viktor Meldert                                                                             | Ordinatör Viktor Meldert Sanne Johansson Viktor Meldert                                                                                          |
| Markera      | Datum     2025-06-03     2025-06-03     2025-05-28     2025-05-28                               | Kund Tolvan Tolvanson Tolvan Tolvanson LoadTest303 Testsson LoadTest303 Testsson                                                             | Personnummer      191212121212      191212121212      201007152380      201007152380                                                                       | Skapad av     Sanne Johansson     Sanne Johansson     Viktor Meldert     Viktor Meldert                                                          | Ordinatör Viktor Meldert Sanne Johansson Viktor Meldert Sanne Johansson                                                                          |
| Markera      | Datum     2025-06-03     2025-06-03     2025-05-28     2025-05-28     2025-05-28                | Kund     Tolvan Tolvanson     Tolvan Tolvanson     LoadTest303 Testsson     LoadTest303 Testsson     Test Reservnummer                       | <ul> <li>Personnummer</li> <li>191212121212</li> <li>191212121212</li> <li>201007152380</li> <li>201007152380</li> <li>abc1234</li> </ul>                  | Skapad av     Sanne Johansson     Sanne Johansson     Viktor Meldert     Viktor Meldert     Viktor Meldert                                       | Ordinatör     Viktor Meldert     Sanne Johansson     Viktor Meldert     Sanne Johansson     Viktor Meldert     Viktor Meldert                    |
| Markera      | batum     2025-06-03     2025-06-03     2025-05-28     2025-05-28     2025-05-21     2025-05-21 | Kund     Tolvan Tolvanson     Tolvan Tolvanson     LoadTest303 Testsson     LoadTest303 Testsson     Test Reservnummer     Test Reservnummer | <ul> <li>Personnummer</li> <li>191212121212</li> <li>191212121212</li> <li>201007152380</li> <li>201007152380</li> <li>abc1234</li> <li>abc1234</li> </ul> | Skapad av     Sanne Johansson     Sanne Johansson     Viktor Meldert     Viktor Meldert     Viktor Meldert     Viktor Meldert     Viktor Meldert | Ordinatör     Viktor Meldert     Sanne Johansson     Viktor Meldert     Sanne Johansson     Viktor Meldert     Viktor Meldert     Viktor Meldert |